## サバンナより地区年次大会代議員の登録方法

「ServannA」より

- ① 地区代議員登録 ≫ クリック
- ② 分科会 ≫ 第 67 回代議員 選択
- ③ 会員氏名 ≫ クラブ代議員の会員を選択
- ④ 代議員一覧を登録する ≫ クリック

印刷する場合は、画面上で右クリック≫ 印刷

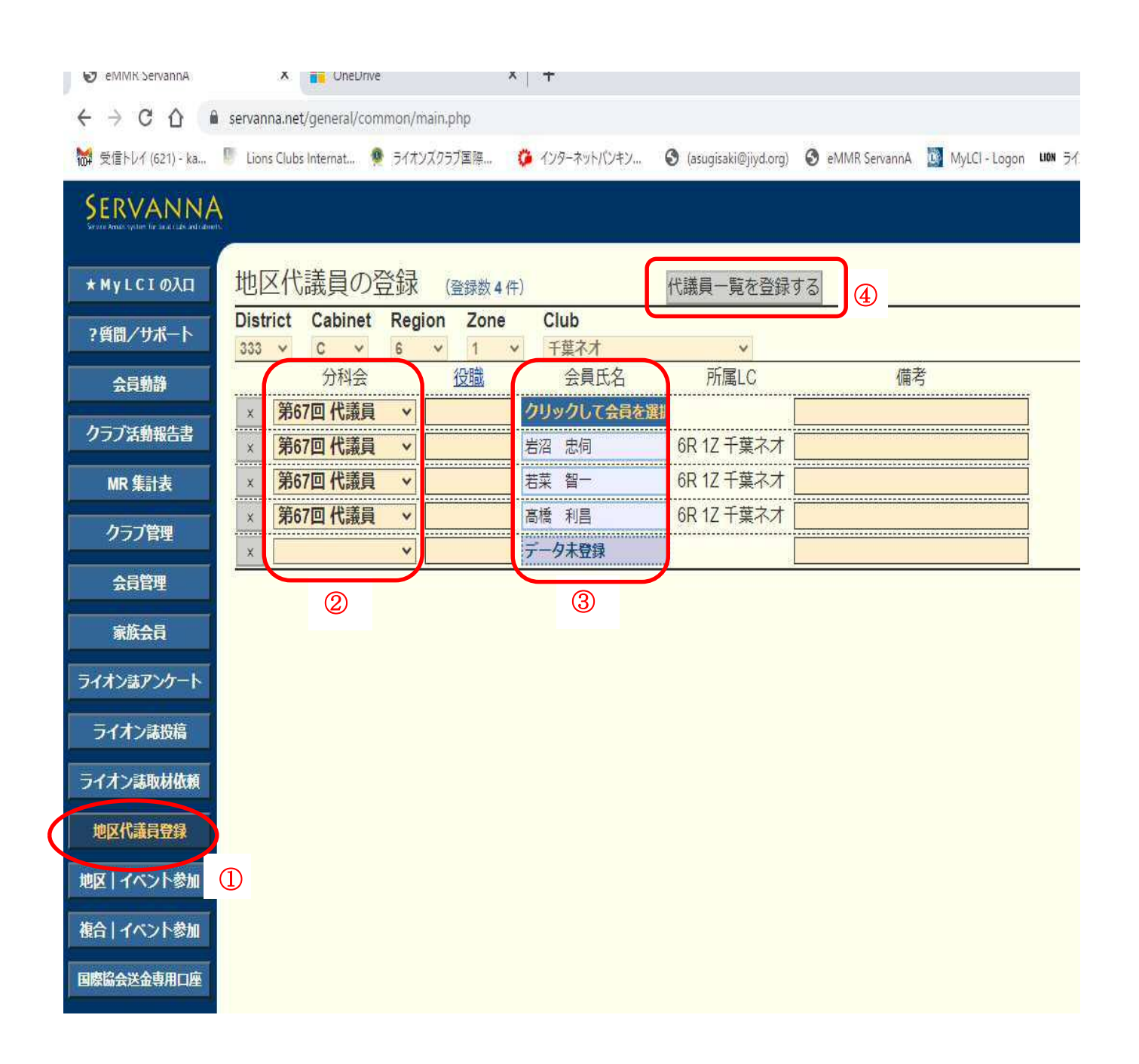